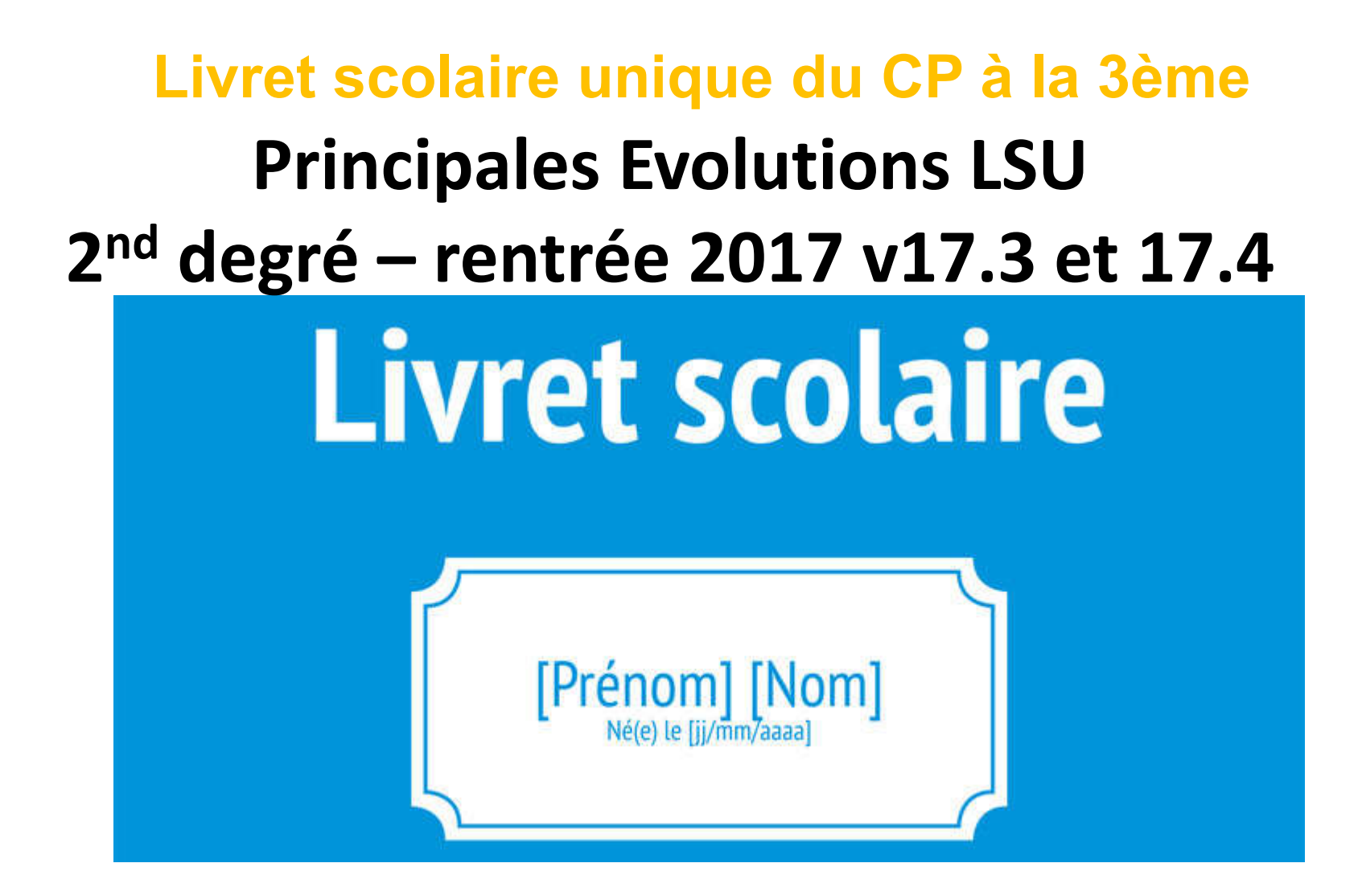

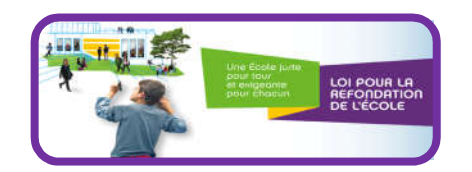

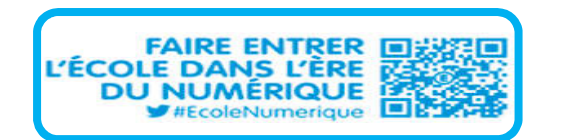

Gestion changement année scolaire dans LSU

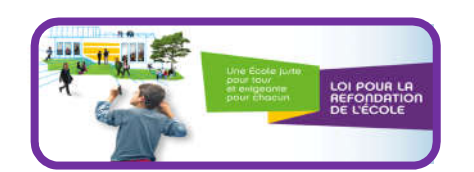

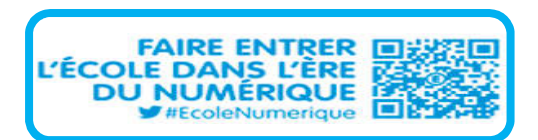

- Avant le changement d'année, un traitement d'archivage des bilans non verrouillés a été exécuté (voir détail pages suivantes)
- > Changement d'année scolaire. Cette opération permet de :
  - Réinitialiser la base LSU en vue de la nouvelle année scolaire (script changement d'année scolaire)
  - Mettre à jour les fichiers de configuration de l'application pour pointer sur la base Siècle 2017-2018

Script de changement d'année :

- 1. Sont conservés :
  - Les élèves
  - Les bilans périodiques verrouillés 2016-2017
  - Les bilans de fin de cycle 2016-2017 verrouillés et en cours (non verrouillés)
  - Les attestations
  - La définition des EPI et accompagnements personnalisé
  - les bilans périodiques non verrouillés sous la forme de bilans « non finalisés »

#### 2. Sont supprimés :

- Les périodes pédagogiques ;
- Les paramétrages des classes ;
- Les éléments du programme travaillé ;
- Les scolarités
- Le détail des bilans périodiques pour l'année en cours 2016-2017

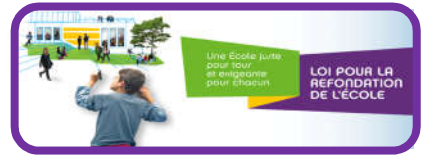

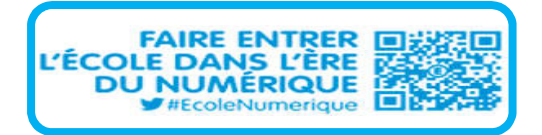

### **Traitement des bilans non verrouillés à la fin de l'année scolaire 2016-2017**

Comme annoncé par aux académies au début de ce mois, les **bilans périodiques non verrouillés** ont vocation à ne pas être conservés d'une année sur l'autre.

Néanmoins la DNE a travaillé à une solution d'archivage de ces bilans.

Il reste que l'administration centrale **recommande de verrouiller les bilans périodiques à la fin de chaque période**, pour des raisons à la fois fonctionnelles et techniques.

Les **bilans de cycle**, verrouillés ou non, sont toujours conservés et suivent l'élève toute la durée du cycle.

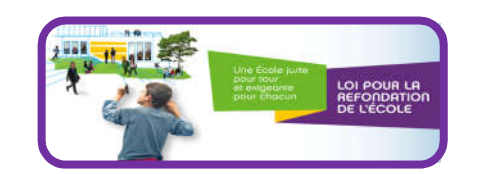

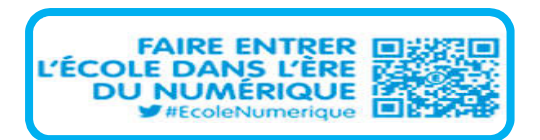

## Livret scolaire unique du CP à la 3ème 17.3.0.0 Principales évolutions

- Archivage des bilans périodiques non verrouillés sous une forme « bilan non finalisé ». En 2017-2018, ces bilans :
  - Seront consultables depuis l'historique de l'élève
  - Seront éditables (avec filigrane « brouillon » et sans mention des responsables élèves) depuis l'historique de l'élève
  - Ne seront pas modifiables (impossible de les compléter après la rentrée 2017-2018)
  - Ne seront pas consultables par les parents via les Téléservices
  - Ne seront pas transférés dans le cadre d'un transfert inter-académique

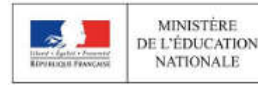

N Livret Scolaire Unique

💄: e Difi 🕒

ECOLE ELEMENTAIRE PUBLIQUE LUCIE AUBRAC 2016-2017

Accès rendu inactif jusqu'au 5 septembre, afin d'intègrer le changement d'année scolaire réalisé dans ONDE/BE1D. N'hésitez pas à contacter les services informatiques de votre académie en cas de besoin particulier.

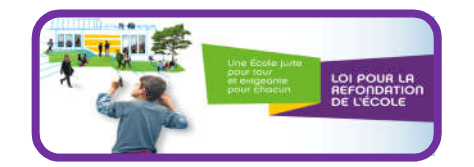

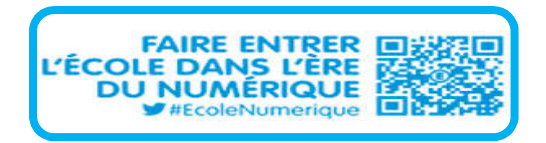

### Livret scolaire unique du CP à la 3ème 17.3.0.0 Principales évolutions

## Enseignants : aide à la programmation élèments du programme

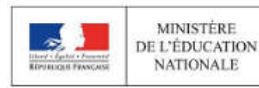

N Livret Scolaire Unique

💄 : e DIA 🕞

ECOLE ELEMENTAIRE PUBLIQUE LUCIE AUBRAC 2016-2017

Accès rendu inactif jusqu'au 5 septembre, afin d'intègrer le changement d'année scolaire réalisé dans ONDE/BE1D. N'hésitez pas à contacter les services informatiques de votre académie en cas de besoin particulier.

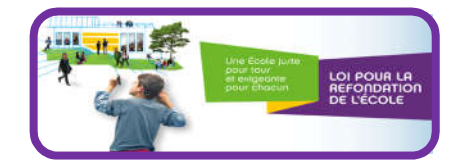

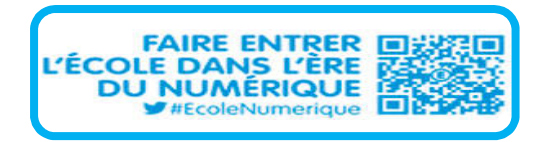

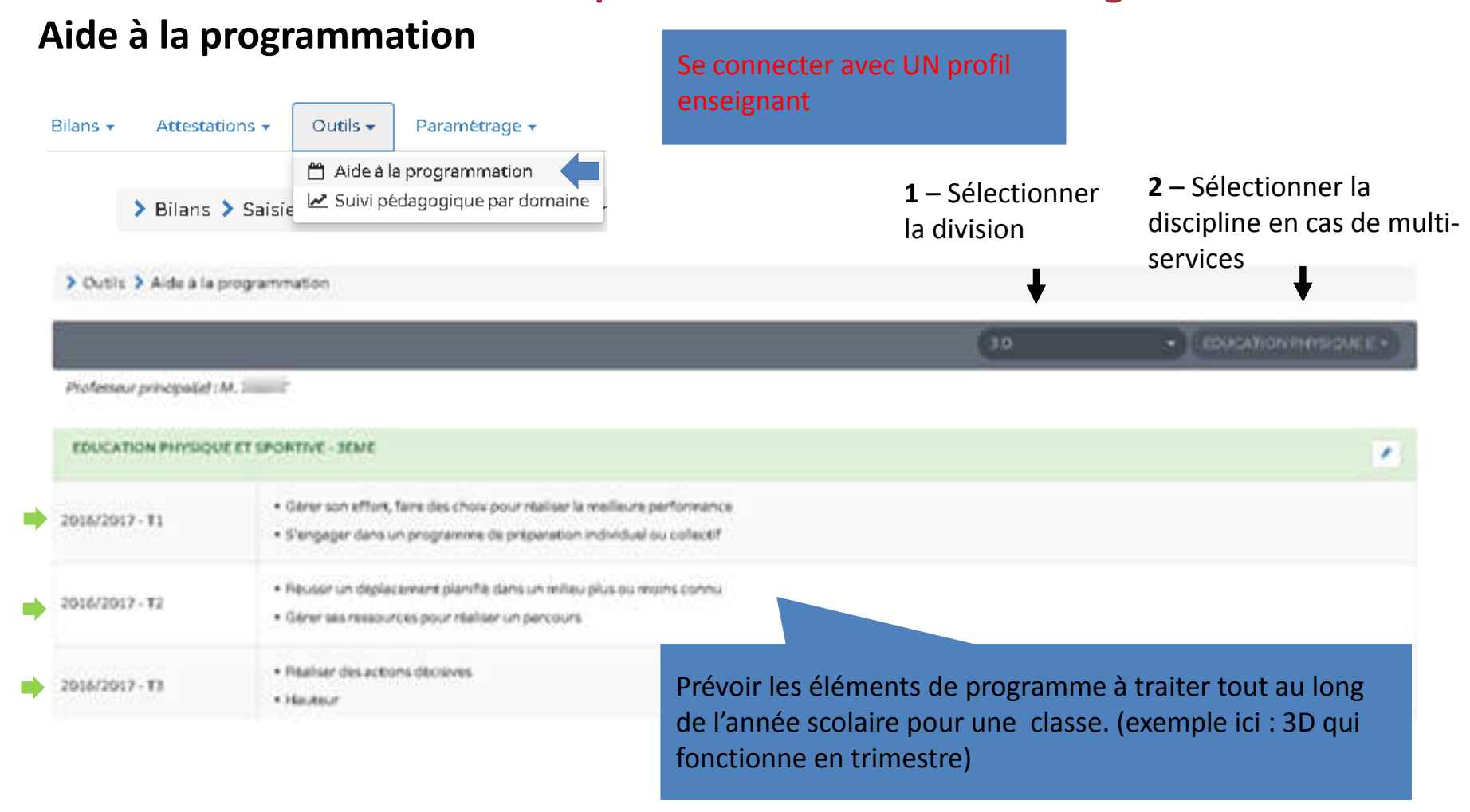

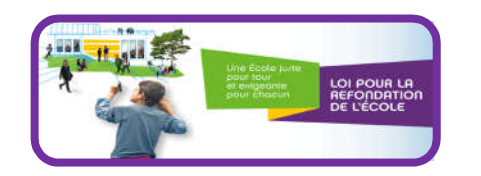

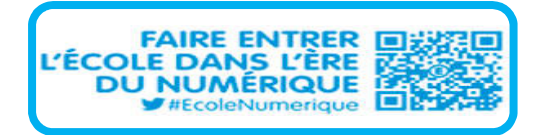

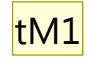

#### Aide à la programmation

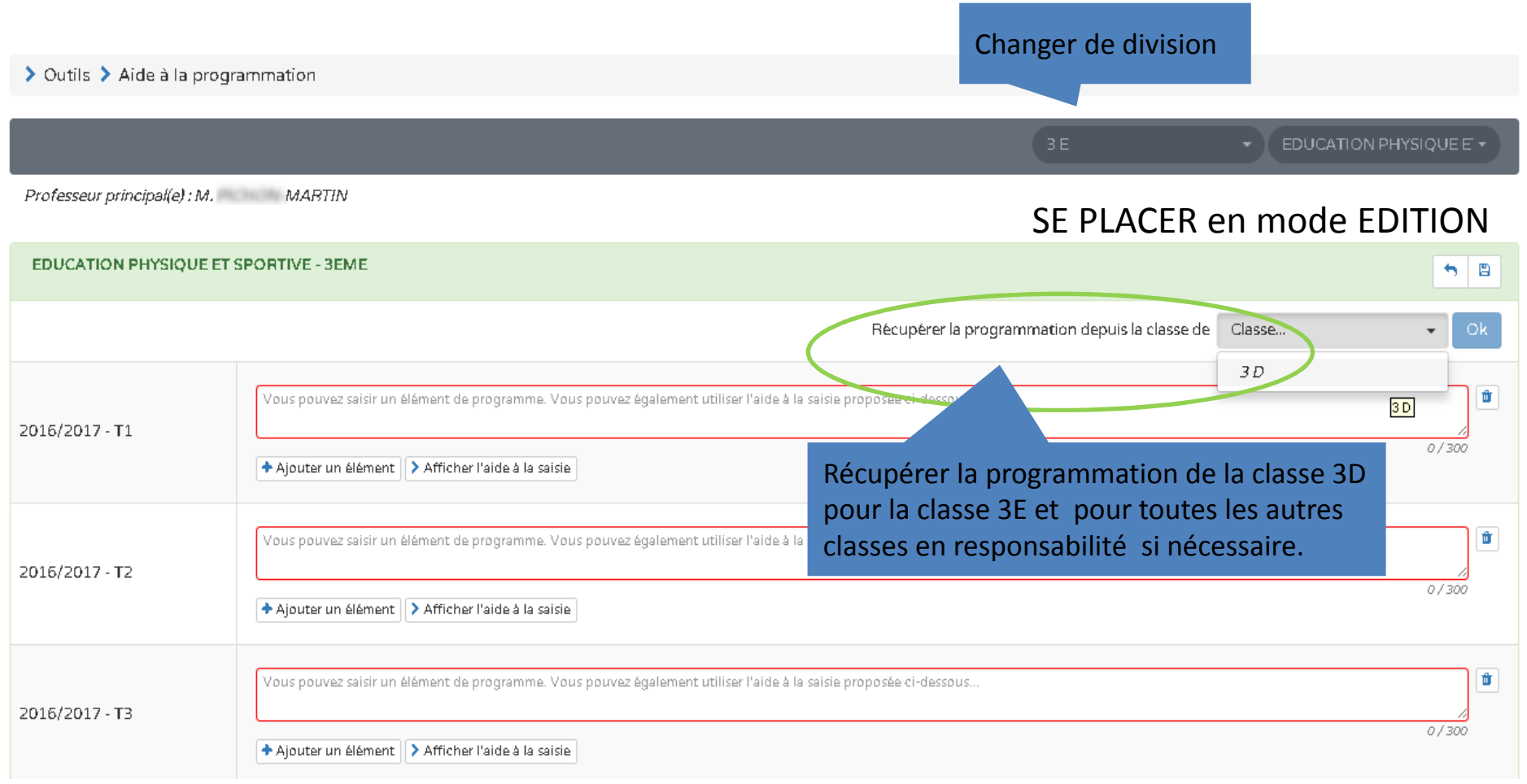

Les programmations des différentes périodes sont récupérées dans l'ordre (1ère période vers 1ère période, 2è période vers 2è période, etc...). Si la division dont on récupère la programmation n'a pas le même nombre de périodes que celle qu'on est en train de saisir, seules celles correspondantes seront récupérées. **Diapositive 8** 

**tM1** thierry MARTIN; 01/12/2017

#### Aide à la programmation

> Outils > Aide à la programmation

|                              |                                                                                                    | 3 E EDUCATION PHYSIQUE E                                                                               |  |
|------------------------------|----------------------------------------------------------------------------------------------------|----------------------------------------------------------------------------------------------------|--|
| Professeur principal(e) : M. | MARTIN                                                                                                    |                                                                                                    |  |
| EDUCATION PHYSIQUE ET        | SPORTIVE - 3EME                                                                                                    |                                                                                                    |  |
| 2016/2017 - T1               | <ul> <li>Gérer son effort, faire des choix pour réaliser la meilleure performance</li> <li>S'engager dans un programme de préparation individuel ou collectif</li> </ul> |                                                                                                    |  |
| 2016/2017 - T2               | <ul> <li>Réussir un déplacement planifié dans un milieu plus ou moins connu</li> <li>Gérer ses ressources pour réaliser un parcours</li> </ul>                           |                                                                                                    |  |
| 2016/2017 - ТЗ               | <ul> <li>Réaliser des actions décisives</li> <li>Hauteur</li> </ul>                                                                                                    | Utiliser ensuite cette programmation pour remplir<br>les éléments de programme des bilans périodiques, |  |
|                              |                                                                                                    | Voir la diapositive suivante ,                                                                         |  |

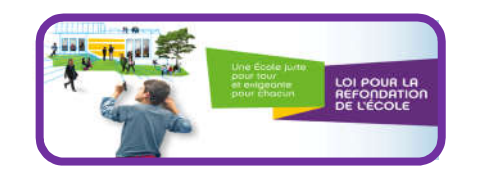

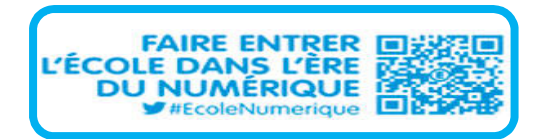

### Aide à la programmation

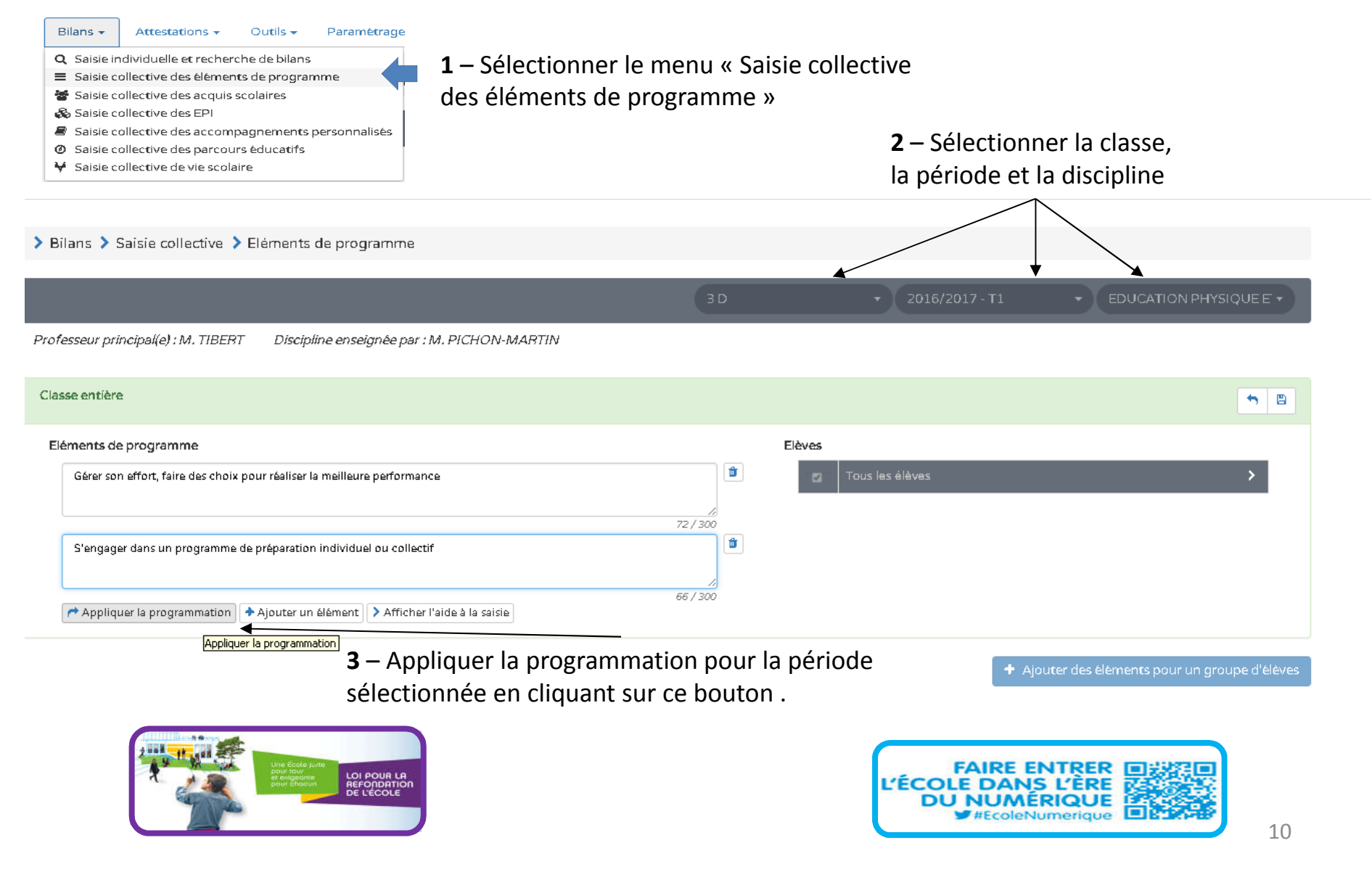

### Aide à la programmation

- > Le déclenchement de la récupération de la programmation :
  - ajoute aux éléments de programme déjà saisis, ceux ayant été définis dans la programmation (pour la division, la discipline et le niveau).
  - Si un élément de programme est dans la programmation, et qu'il a déjà été saisi au préalable, alors il ne sera pas ajouté à la liste des éléments de programme.

**NB** : On peut déclencher l'application de la programmation plusieurs fois de suite, les éléments de programme seront ainsi ajoutés autant de fois en suivant la règle définie ci-dessus. (pas de doublon)

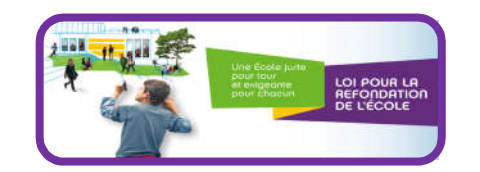

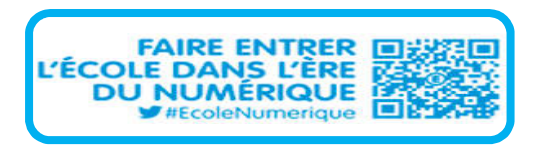

### Aide à la programmation

L'aide à la saisie proposée, dépend

- du niveau (de la classe ou de l'élève)
- du domaine /discipline sélectionné

#### A savoir :

- En 2D l'aide à la saisie est proposée en tenant compte des correspondances avec les matières nationales.

- Cette aide permet de proposer des libellés prédéfinis qui peuvent être néanmoins modifiés par l'utilisateur.

La correspondance entre les domaines/disciplines des différents niveaux est effectuée au travers de la matrice de correspondance fournie par la MOA et modélisée dans la table CORRESPONDANCE\_DOMAINE\_NIVEAU.

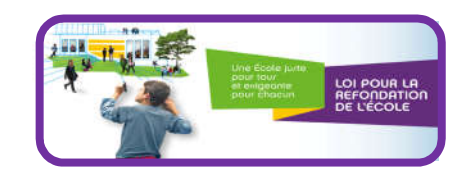

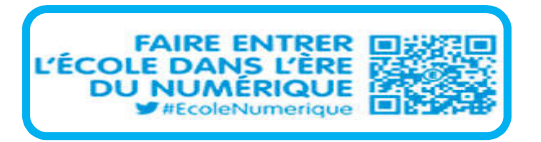

#### Saisie individuelle et recherche de bilans

Les éléments du programme saisis collectivement peuvent désormais être décochés individuellement depuis le menu « Saisie individuelle et recherche de bilans »

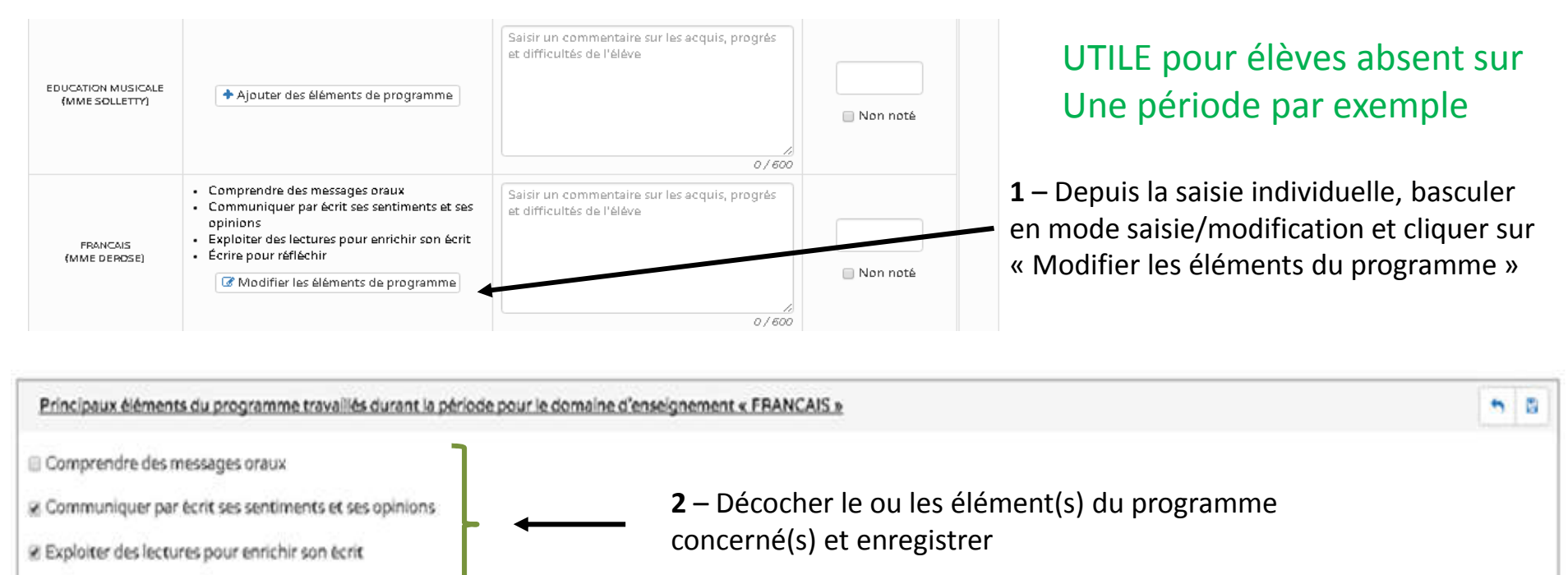

Ecrire pour réfléchir

 Vous pouvez saisir un élément de programme. Vous pouvez également utiliser l'aide à la saisie proposée ci-dessous ...

 Ajouter un élément 
 Afficher l'aide à la saisie

### Suivi pédagogique par domaine d'enseignement :

| ns 🔹 Attestations 👻 | Outils 🗸    | Paramétrage +                               | 1 – Sélectionner              | 2 – Sélectionner              | r 3 – Sélectionner |
|---------------------|-------------|---------------------------------------------|-------------------------------|-------------------------------|--------------------|
|                     | 🛃 Suivi p   | édagogique par domaine                      | la division                   | ľélève                        | la discipline      |
| > Outils > Suiv     | i pédagogiq | ue par domaine                              | Ļ                             | Ļ                             | Ļ                  |
|                     |             |                                             | 3 A                           | * Léo                         |                    |
| Professeur princip  | əl(e) : M.  | IG                                          |                               |                               |                    |
| Année scolaire      | 2016/2017 - | Niveau 3EME                                 |                               |                               |                    |
| Période             |             | Principaux éléments du programme travaillés | Acquisition, prog             | ès et difficultés éventuelles | Positionnement     |
| Trimestre 1         |             |                                             | Aucune donnée pour cette péri | ode                           |                    |

Cette fonctionnalité permet de :

- recenser les acquis scolaires de l'élève classe par classe,
- consulter, pour un élève particulier son suivi pédagogique par domaine d'enseignement (discipline choisie) :
  - sur l'ensemble des périodes du cycle en cours
  - Sur l'ensemble du cycle précédent si l'élève est au premier niveau du cycle

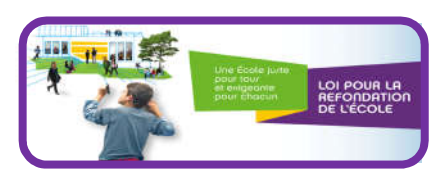

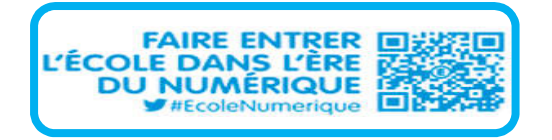

|                                     | 34                                                                                                    | • tre                                           | - PHYSIQUE-CHIMIE |
|-------------------------------------|----------------------------------------------------------------------------------------------------|-------------------------------------------------|-------------------|
| rofesseur principal(e) :<br>Cycle 4 | Exemple : Suivi par domaine (Espa                                                                                                   | gnol) sur les périodes du cycle 4               | ļ                 |
| Année scolaire 2016                 | /2017 - Niveau 3EME                                                                                                    |                                                 |                   |
| Période                             | Principaux éléments du programme travaillés                                                                                         | Acquisition, progrès et difficultés éventuelles | Positionnement    |
| Frimestre 3                         | Aucune do                                                                                                    | nnëe pour cette përiode                         |                   |
| Trimestre 2                         | Connaitre les principes, valeurs et symboles de la citoyenneté française et de la<br>citoyenneté européenne                         |                                                 |                   |
| Trimestre 1                         | Associer une œuvre à une époque et une civilisation à partir des éléments<br>observés                                               |                                                 |                   |
| Année scolaire 201                  | /201 Niveau 4EME                                                                                                    |                                                 |                   |
| Période                             | Principaux éléments du programme travaillés                                                                                         | Acquisition, progrès et difficultés éventuelles | Positionnement    |
| Trimestre 3                         | Lire des textes littéraires et fréquenter des œuvres d'art<br>Analyser une œuvre et repérer ses effets esthétiques                  |                                                 | 14                |
| Trimestre 2                         | Communiquer par écrit ses sentiments et ses opinions<br>Adopter les procédés d'écriture qui répondent à la consigne et à l'objectif |                                                 | 18                |
| Frimestre 1                         | Comprendre des messages oraux<br>S'exprimer de façon maitrisée                                                                      |                                                 | 15                |

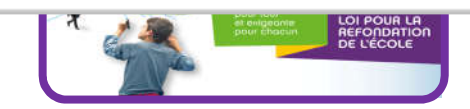

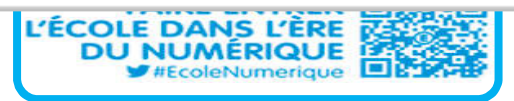

17.3.0 .0 Principales évolutions - LSU 2<sup>nd</sup> degré

#### Nouvelle discipline :

• Ajout de la discipline « Sciences et technologies»

#### **Nouvelle attestation**

 AER (Attestation d'Education à la Route) pour le 2<sup>nd</sup> degré (élèves ayant une déficience visuelle)

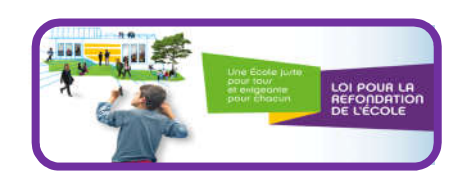

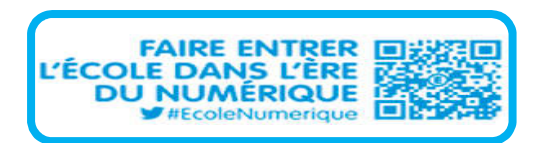

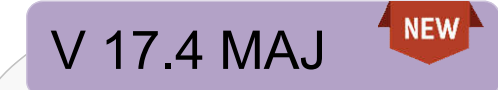

## Nouveautés version 17.4 maj 22/11/2017

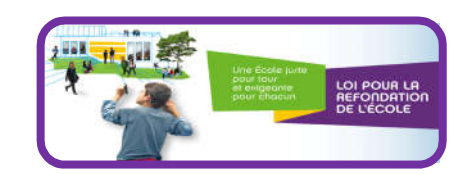

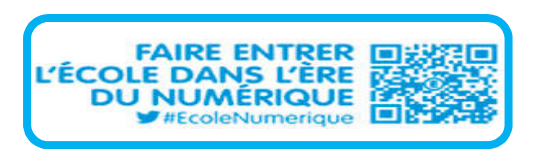

## Consolidation www

- Gestion de perte de connexion
- Bilan de cycle : Changement du libellé « «Enseignement de complément» en «Enseignement facultatif»

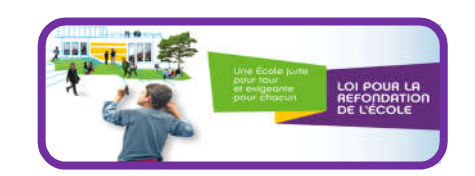

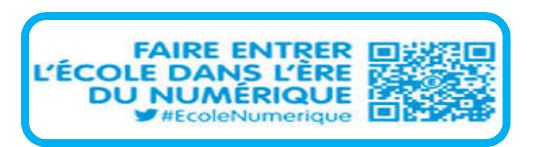

## Import – Historique des imports

- LSU génère un rapport d'import des bilans depuis les éditeurs.
- Ce rapport permet d'identifier les erreur afin d'apporter les corrections aux bilans importés.
- Le profil CE/DIR accède à l'ensemble des rapports d'imports réalisés dans l'application durant l'année scolaire en cours.

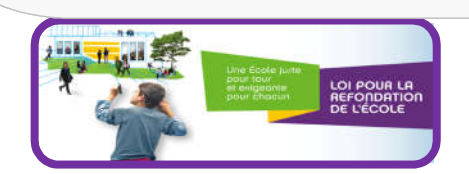

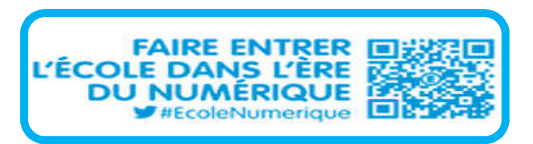

# 2D\_Import – Historique des imports

#### > Bilans > Import > Selection du fichier

| Historique            | des imports                                    |                            |                               |                    | << < 1 2 > >>          |
|-----------------------|------------------------------------------------|----------------------------|-------------------------------|--------------------|------------------------|
| Date                  | Fichier                                        | Source (Editeur)           | Classes concernées            | Bilans périodiques | Bilans de fin de cycle |
| 17/10/201<br>11:17:27 | 17 Evelyne -<br>import_Condorcet_un            | Manuel<br>(EDITEUR)        | 6 A                           | 00<br>01<br>00     | 00<br>00<br>01         |
| 17/10/201<br>10:40:05 | 17                                             | Automatique<br>(EDITEUR)   | 3 E                           | 27<br>00<br>00     | 03<br>00<br>00         |
| 17/10/201<br>10:39:15 | 17                                             | Automatique<br>(EDITEUR)   | 3 E                           | 27<br>00<br>00     | 03<br>00<br>00         |
| 17/10/201<br>10:39:07 | 17                                             | Automatique<br>(EDITEUR)   | 3 E                           | 27<br>00<br>00     | 03<br>00<br>00         |
| 17/10/201<br>10:37:12 | 17                                             | Automatique                | Ø Impe                        | ort en erreur      |                        |
| La co                 | lonne source indique                           | :                          | Ø Impe                        | ort en erreur      |                        |
| - T<br>- S            | ype d'import = Manu<br>ource (origine) : Solut | el ou Autor<br>tion émettr | natique<br>ice (Editeur, MEN) |                    |                        |
| •                     |                                                |                            |                               |                    |                        |

Synthèse d'un import (bilans périodiques et de fin de cycle):

- Vert : importés avec succès
- Orange : importés avec alerte
- Rouge : rejetés

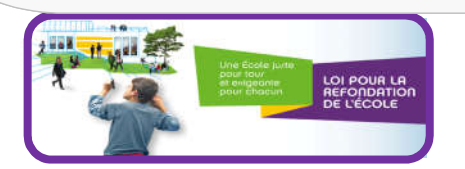

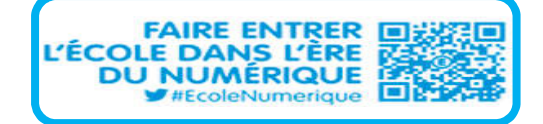

#### LSU du CP à la 3<sup>ème</sup> CV 17.4 1<sup>er</sup> et 2<sup>nd</sup> degré

# 2D\_Import – Historique des imports

|                                                                                  |                                 | Résumé                                                          |                                                                                 |                                                            |                                                                   |                                                        |
|----------------------------------------------------------------------------------|---------------------------------|-----------------------------------------------------------------|---------------------------------------------------------------------------------|------------------------------------------------------------|-------------------------------------------------------------------|--------------------------------------------------------|
|                                                                                  |                                 | Statut                                                          |                                                                                 | Messages                                                   |                                                                   | ¥                                                      |
| Bilans > Import > Sélection du fichier      Sélectionner un fichier      Pour im |                                 | Fichier XML invalide<br>Le fichier d'import généré<br>valide.". | par le logiciel de gestion des notes n'est pas valide. Voici les détails techni | ques à transmettre à votre cellu                           | ule d'assistance ou à votre éditeur : "Le fichier                 | XML n'a pas d'entête ou celle-ci n'est pas             |
| Historique de                                                                    | s imports                       |                                                                 |                                                                                 |                                                            |                                                                   |                                                        |
| Date                                                                             | Fichier                         | Type (Source)                                                   | Classes concernies                                                              |                                                            | istans periodiques                                                | Bilans de fin de cycle                                 |
| 13/09/2017<br>09:36:14                                                           | TEST_HistoImport.xml            | Manuel                                                          |                                                                                 | Ø Import en en                                             | reur                                                              |                                                        |
| 13/09/2017<br>09:34:13                                                           | import_Condorcet_3E - T2.xml    | Manuel<br>(EDITEUR)                                             | Cliquez dans la ligne                                                           | pour                                                       | 01)<br>(19)<br>(07)                                               | 00<br>00<br>00                                         |
| 13/09/2017<br>09:33:08                                                           | import_Condorcet_3E - T1.xml    | Manuel<br>(EDITEUR)                                             | obtenir le détail de l'                                                         | import                                                     | 01<br>(19<br>(07)                                                 | 00<br>00<br>00                                         |
|                                                                                  |                                 |                                                                 |                                                                                 |                                                            |                                                                   |                                                        |
| F                                                                                | Résumé Bilans périodiques       | 01 19 07 Bila                                                   | ans de fin de cycle 03 00 00                                                    |                                                            |                                                                   |                                                        |
|                                                                                  | 27 Traités                      |                                                                 | 03 Traitės                                                                      |                                                            | Classe concernée<br>Fichier : import_(                            | par l'import : 3 E<br>Condorcet_3E - T1.xml (87.76 ko) |
|                                                                                  | 20 Importés<br>Bilans           | <ul> <li>oi avec succes</li> <li>avec alerte(s)</li> </ul>      | C 03 Importés<br>Bilans de fin de                                               | <ul><li>oa avec succes</li><li>oo avec alerte(s)</li></ul> | Source : EDITEU<br>Importé le 13 sep                              | R<br>xtembre 2017 à 09:33:04                           |
|                                                                                  | 07 Rejetés                      |                                                                 | 00 Rejeté                                                                       |                                                            |                                                                   |                                                        |
|                                                                                  | Line Ecole Julie<br>generations |                                                                 |                                                                                 | ĽÉC                                                        | FAIRE ENTRER<br>OLE DANS L'ÈRE<br>DU NUMÉRIQUE<br>#EcoleNumerique | 21                                                     |

## 2D\_Outils / Niveau d'acquisition du socle commun par classe

- Cette fonctionnalité permet de consulter le suivi des composantes du socle sur le cycle en cours et le cycle précédent des élèves d'une classe.
- Il s'agit d'un histogramme indiquant le nombre d'élèves par niveau de positionnement ainsi que les élèves non évalués/dispensés d'une classe.
  - Si la classe sélectionnée est multi niveaux, les différents niveaux sont affichés regroupés par cycle.
  - Pour le cycle en cours : tous les bilans de cycle sont pris en compte verrouillés ou pas. A noter que si un bilan a été verrouillé puis déverrouillé c'est le positionnement du bilan verrouillé qui est pris en compte.
  - Pour le cycle précédent : seuls les bilans de cycle verrouillés sont pris en compte et <u>aucun affichage n'est disponible pour les non</u> <u>évalués.</u>

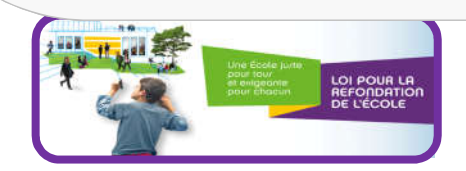

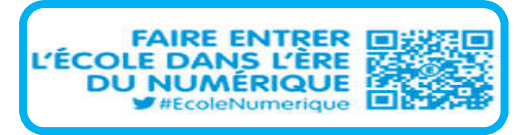

LSU du CP à la 3<sup>ème</sup> CV 17.4 1<sup>er</sup> et 2<sup>nd</sup> degré 2D\_Outils / Niveau d'acquisition du socle commun par classe > Outils > Niveau d'acquisition du socle commun par classe - Cycle en cours Professeur principal(e) : Mme DEVILLARD Maîtrise insuffisante Maîtrise fragile Maîtrise satisfaisante Très bonne maîtrise Dispensé/Non évalué 18 16 14 4 élèves ont le niveau "Maitrise fragile" pour la compétence D3 : La 12 Nombre d'élèves formation de la personne et du citoyen 10 4 élèves ylan min imel La formation de la personne et du citoyen D1.2 D2 D4 D5 D1.1 D1.3. D1.4 Compétence

entre est de la constante

## 2D\_Outils / Suivi pédagogique de la classe par positionnement

- L'objectif est de visualiser les positionnements des élèves d'une classe, afin de suivre leur progression pédagogique par discipline et par période.
- Cette fonctionnalité concerne les classes évaluées par positionnement "objectif d'apprentissages" ou bien « sur une échelle de 1 à 4».
- Il s'agit d'un histogramme contenant les positionnements des disciplines pour une classe et pour une période.
- Elles sont affichées dans le même ordre que les disciplines de bilan.
- Pour chacune des disciplines sélectionnée, l'histogramme affiche le nombre et la liste des élèves concernés par positionnement.
- Les positionnements affichés prennent en compte les bilans périodiques et les bilans historisés :
  - Les 4 niveaux de maîtrise sont représentés pour chaque discipline (Dépassés, Atteints, Partiellement atteints, Non atteints).
  - Un 5ème positionnement regroupant les élèves dispensés/non évalués (ayant un bilan mais non évalués sur la discipline) et ceux sans bilan.

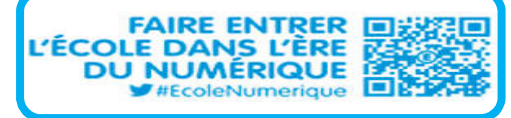

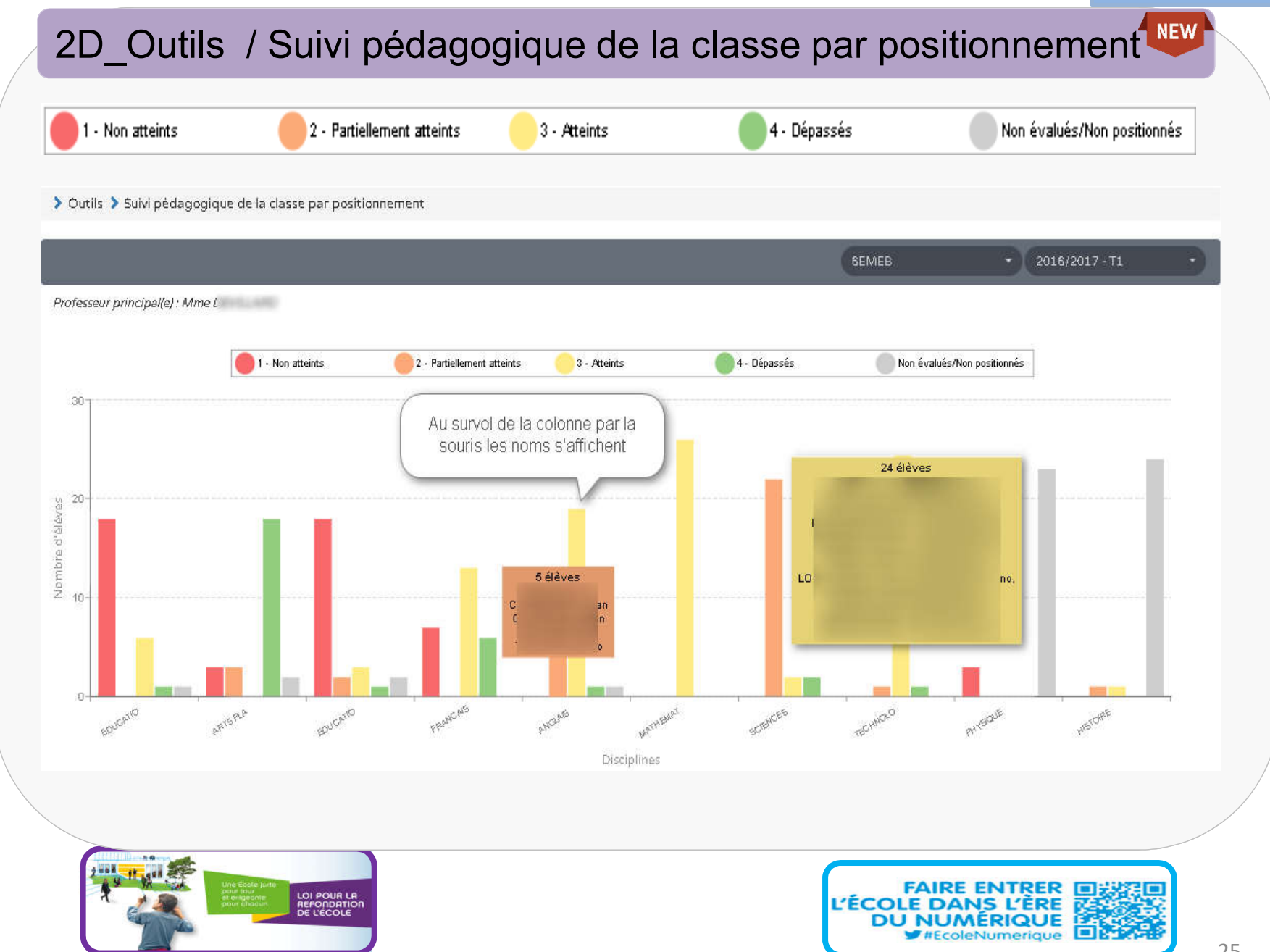

## Outils / Export du tableau de bord

Cette fonctionnalité est proposée par la librairie utilisée. Pour afficher les histogrammes, il suffit de faire un clic-droit comme illustré ci-dessous pour le niveau d'acquisition du socle commun par classe.

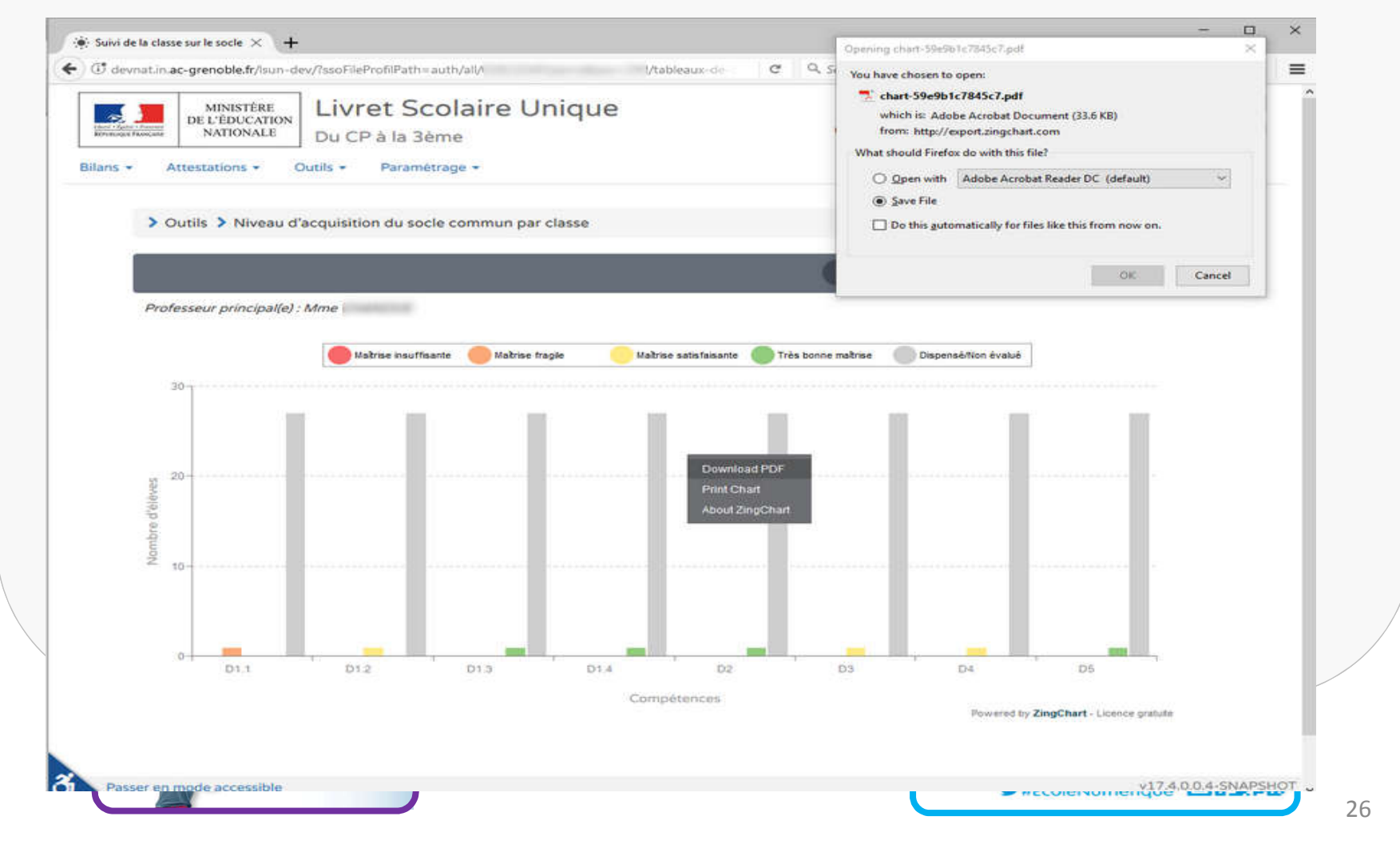

## 2D\_Attestations - Suppressions

#### Menu à sélectionner pour le profil CE : Suppressions/suppressions des attestations

| ns 👻 Attestations 👻 Outils 👻       | Suppressions + Paramétrage +                                                 |       |    | d'attestation à s | e<br>upprimer |                                    |
|------------------------------------|------------------------------------------------------------------------------|-------|----|-------------------|---------------|------------------------------------|
| > Attestations > Suppressio        | <ul><li>Duppressions d'attestations</li><li>Suppressions de bilans</li></ul> |       |    |                   |               |                                    |
| r<br>25 résultats                  |                                                                              |       | 3В | - AER             | Nom et Pré    | ènom Q                             |
| Professeur principal(e) : Non ren: | seigné                                                                       |       |    | AER<br>APER       |               |                                    |
|                                    | Nom                                                                          |       | F  | Prénom ASSN       | A             | ctions                             |
| +                                  |                                                                              | Elise |    | ASSR1             |               | Ť.                                 |
|                                    |                                                                              | c     |    | ASSR2             |               | Supprimer l'attestation de l'élève |
|                                    |                                                                              | Γ A   |    | PSC1              |               |                                    |
|                                    |                                                                              | L     |    |                   |               | ά.                                 |

Icône « Corbeille » à cliquer pour supprimer l'attestation

Il n'existe pas d'action collective de suppression d'attestations, la suppression se fait élève par élève et après confirmation du message.

> LOI POUR LA REFONDATIO DE L'ÉCOLE

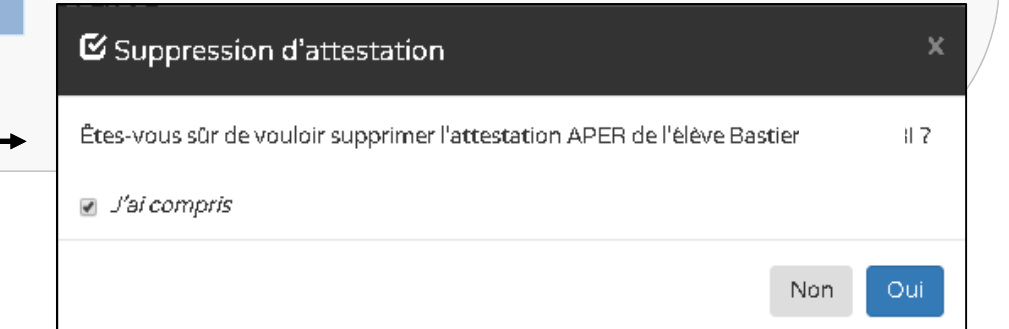

.

### 2D\_Bilans périodiques - Suppressions

- Suppression d'un bilan depuis le menu Bilans/recherche de bilans
  - Quelle que soit la source de données, seul le chef d'établissement a le droit de supprimer les bilans périodiques.
  - Un bilan périodique n'est supprimable que pendant l'année en cours, dans l'établissement de création.
  - La suppression d'un bilan périodique est possible à partir de l'historque.

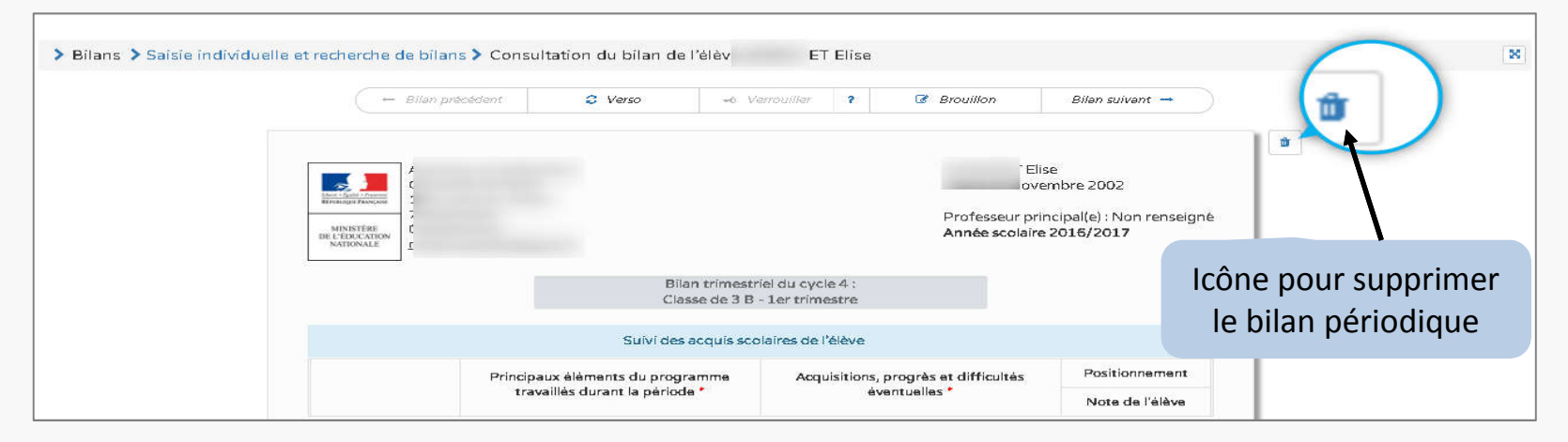

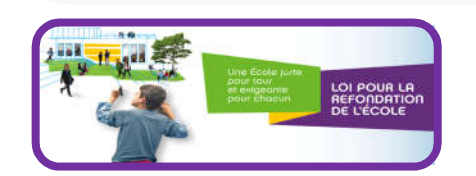

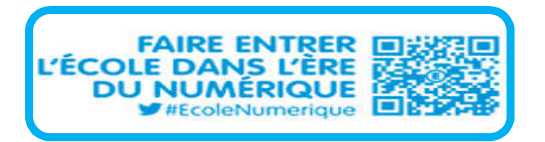

### 2D\_Bilans de cycle - Suppressions

- Suppression d'un bilan depuis le menu Bilans/recherche de bilans
  - Quelle que soit la source de données, seul le chef d'établissement a le droit de supprimer les bilans de fin de cycle.
  - Un bilan de fin de cycle n'est supprimable que pendant le cycle en cours,
     l'élève associé doit être scolarisé dans l'établissement de connexion.
  - La suppression d'un bilan de cycle est possible à partir de l'historique.

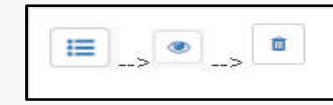

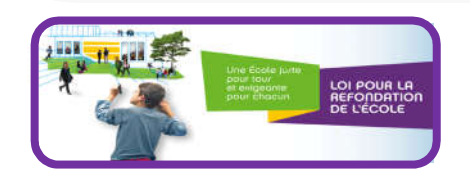

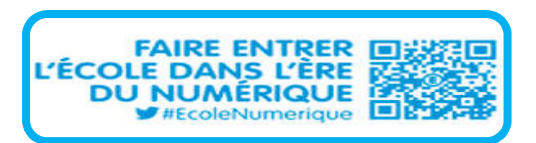

•

Actions d'ensemble ...

## 2D\_Bilans de cycle - Suppressions

> Bilans > Saisie individuelle et recherche de bilans

| 25 résultats                            | 38 | • | 2016/2017 - T1 | • | Nom et Prenom | ٩ |
|-----------------------------------------|----|---|----------------|---|---------------|---|
| Professeur principal(e) : Non renseigné |    |   |                |   |               |   |

1 -1 se . -0 1 2 - 1 ıloé ۲ -0 1 З aëva 👁 🚽 ? 🕼 🗎

| > | Bilans > Saisie individuelle     | et recherche de bilans 🗲 H | listorique de l'élève va                         |  |
|---|----------------------------------|----------------------------|--------------------------------------------------|--|
|   | Historique des bilans de l'élève | éva                        |                                                  |  |
|   |                                  | SEME - 4EME - 3EME         | Bilan de fin de cycle - Verrouillé le 26/09/2017 |  |
|   | CYCLE 4                          | 3EME                       | Trimestre 1 - 2016/2017 - Créé le 26/09/2017     |  |

|   | > Bilans > Saisie individuelle et recherche de bilans > Historique de l'élève |                                                                                                    | l'élève ëva > Bilan de fi      | n de cycle <b>4</b>                                                                                                    | -     |
|---|-------------------------------------------------------------------------------|----------------------------------------------------------------------------------------------------|--------------------------------|----------------------------------------------------------------------------------------------------|-------|
|   | Fin de cycle 4                                                                | •                                                                                                    | M Déverrouiller                | e Editer                                                                                                    |       |
| 4 |                                                                               |                                                                                                    | 1 / 4                          |                                                                                                    | ¢ ± ē |
|   | M<br>M<br>Dell<br>N<br>Année<br>Profes<br>Classe                              | Sever remove<br>Visite Ferrores<br>Visite Ferrores<br>Storcation<br>Storcation<br>Storca |                                | Ser         CP         CE1         GE2           CB1         CM2         6*           CB1         CM2         6*           CB1         S*         4*         3* |       |
|   |                                                                               |                                                                                                    | <b>BILAN DE FIN DE CYCLE 4</b> |                                                                                                    |       |

## 2D\_EPIs - Thématique propre à l'établissement

- Il n'est plus obligatoire de respecter les thématiques EPI fournies dans la nomenclature. Désormais, il est possible :
  - d'importer une nouvelle thématique d'EPI depuis un Editeur afin de préciser(conserver) la thématique utilisée dans le logiciel éditeur en toute autonomie,
  - D'ajouter une nouvelle thématique dans LSU
- Le menu Paramétrage s'est enrichi d'un nouveau sous menu :
  - Paramétrage des thématiques EPI

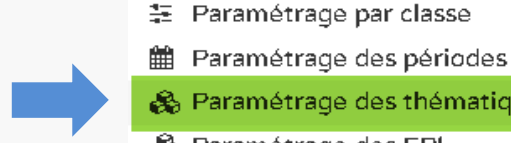

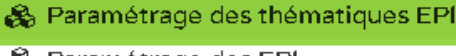

🙈 Paramétrage des EPI

Paramétrage -

- Paramétrage des accompagnements personnalisés
- Synchronisation base élèves
- 📩 Transfert inter-académique
- Export CYCLADES pour le DNB

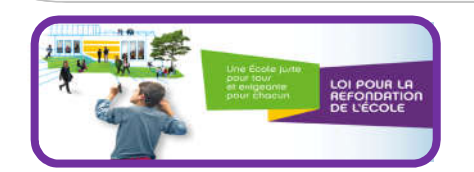

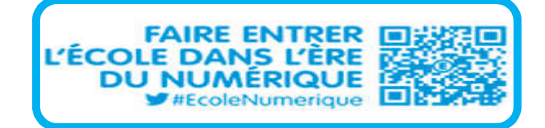

# 2D\_EPIs – Paramétrage des thématiques

|                                                               | Saisir le libellé de la t<br>ajouter la thématiqu             | thématique et cliquer sur le bou<br>e (si besoin d'une nouvelle thér | iton<br>natique ) |          |
|---------------------------------------------------------------|---------------------------------------------------------------|----------------------------------------------------------------------|-------------------|----------|
| Paramétrage > Paramétrage des thématiques EPI                 | ojo acce a. ce al a                                           |                                                                      |                   |          |
|                                                               |                                                               |                                                                      |                   |          |
| Thématique annexe                                             |                                                               | + Ajouter la thématique                                              |                   |          |
|                                                               | Thématique                                                    | Ajouter la thé                                                       | matique           | Actions  |
| Corps, santé, bien-être et sécurité                           | <u>۲</u>                                                      |                                                                      | Nomenclature      | â        |
| Culture et création artistique                                | Liste des thématiq                                            | ues EPIs de la nomenclature                                          | Nomenclature      | â        |
| Transition écologique et développement durable                | NB : Ces thématiq                                             | les peuvent être supprimées                                          | Nomenclature      | 1        |
| Information, communication, citoyenneté                       |                                                               |                                                                      | Nomenclature      | <b>D</b> |
| Langues et cultures de l'Antiquité                            |                                                               |                                                                      | Nomenclature      | 1        |
| Langues et cultures étrangères ou, le cas échéant, régionales |                                                               |                                                                      | Nomenclature      | <b>ū</b> |
| Monde économique et professionnel                             |                                                               |                                                                      | Nomenclature      | ŭ        |
| Sciences, technologie et société                              |                                                               |                                                                      |                   | â        |
| Thématique CV                                                 | Possibilité de supprimer /moc<br>thématique d'EPI personnalis | lifier la<br>ée (ajoutée)                                            |                   |          |
| Thématique ajoutée                                            |                                                               |                                                                      |                   |          |
|                                                               |                                                               |                                                                      |                   |          |
| Monde économique et professionnel                             |                                                               |                                                                      | Nomendature       | ă ă      |
| Sciences, technologie et société                              | mode modification                                             |                                                                      | Nomencia          |          |
| Thématique CV                                                 |                                                               |                                                                      |                   |          |
|                                                               |                                                               |                                                                      |                   |          |

## 2D\_EPIs – Paramétrage des EPIs

| ns 👻 Attestatio | ins + Outils +                              | Suppressions - P                  | 'aramétrage 🔻                                                                                                    |                                                                                                    |
|-----------------|---------------------------------------------|-----------------------------------|----------------------------------------------------------------------------------------------------|----------------------------------------------------------------------------------------------------|
| > Paramèt       | rage des EPI                                |                                   | Paramétrage par classe Paramétrage des périodes Paramétrage des thématiques EPI Paramétrage des EPI Paramétrage des accompagnements personnalisés Synchronisation base éléves Transfert inter-académique Export CYCLADES pour le DNB                                                                             | Créer un nouvel EPI                                                                                                 |
|                 | > Créatio                                   | n EPI                             |                                                                                                    |                                                                                                    |
|                 | EPI - CV<br>3 • Intitule :<br>Description : |                                   | EPI - CV<br>EPI créée pour la CV                                                                                                    | •                                                                                                    |
|                 |                                             | • Thématique :<br>• Disciplines : | Thématique CV -<br>Corps, santé, bien-être et sécurité<br>Culture et création artistique<br>Information, communication, citoyanneté<br>Langues et cultures de l'Antiquité<br>Langues et cultures étrangéres ou, le cas échéant, régions<br>Monde économique et professionnel<br>Sciences, technologie et société | Liste de toutes les thématiques                                                                                     |
| 4               |                                             |                                   | (Nomenclature + personnalisées)                                                                                                    |                                                                                                    |
| métrage des EPI | 5                                           |                                   | SCIENCES DE LA VIE ET DE LA TERRE      TECHNIQUOGIE                                                                                                    | <ul> <li>1- Choisir le menu « Paramétrage des EPI »</li> <li>2 - Cliquer sur le bouton « Créer un nouvel</li> </ul> |
| _               |                                             | Nom EP!                           | ◆ Créer u<br>Actions                                                                                                    | 3 - Saisir l'intitulé et la description de l'EPI                                                                    |

# 2D\_EPIs – Saisie pour les classes de 6ème

Les EPIs concernent maintenant les élèves du second degré de **la 6éme** à la 3éme. Ils sont renseignées dès la 6éme afin de respecter la nouvelle définition des EPIs.

| Bilans 🔻                                                                                                    | Attestations 🔻 Outils 👻 Suppressions 👻 Paramétrage 🔻                                                                                      |                    |  |
|----------------------------------------------------------------------------------------------------|----------------------------------------------------------------------------------------------------|--------------------|--|
| <b>Q</b> Saisie in                                                                                                    | individuelle et recherche de bilans                                                                                                    | Sélectionner l'EPI |  |
| ■ Saisie co                                                                                                    | collective des éléments de programme                                                                                                    |                    |  |
| <ul> <li>a Saisie co</li> <li>a Saisie co</li> <li>a Saisie co</li> <li>a Saisie co</li> <li>Saisie co</li> <li>Saisie co</li> <li>∀ Saisie co</li> </ul> | Collective des acquis scolaires Collective des accompagnements personnalisés Collective des parcours éducatifs Collective de vie scolaire | EPI-CV •           |  |
|                                                                                                    |                                                                                                    |                    |  |
|                                                                                                    | Cliquer sur « Renseigner l'EPI »                                                                                                    |                    |  |
|                                                                                                    |                                                                                                    |                    |  |
|                                                                                                    |                                                                                                    |                    |  |

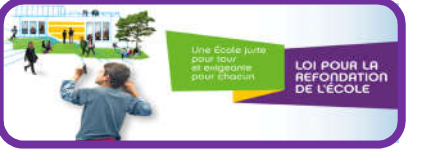

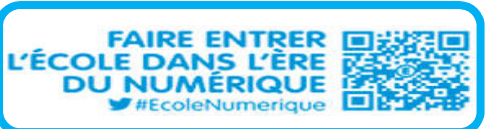

#### 2D\_EPIs – Saisie pour les classes de 6ème EPI-CV - Groupe CV 🖘 🗎 Saisie commune pour le groupe d'élèves \* EPI : EPI-CV Description : Disciplines : \* EDUCATION MUSICALE : Mr Sélectionner les enseignants \* ESPAGNOL LV2 : M. des disciplines choisies et le -\* FRANCAIS : M. nom du groupe concerné. -Groupe CV Nom du groupe : Appréciation collective : Saisir l'appréciation collective Cliquer sur le bouton Afficher détail/masquer 0/600 détail des appréciations des élèves du groupe Aucun élève n'est rattaché à cet EPI Afficher détail plétée) Masquer détail 1 élève est rattaché à cet EPI (0 ont une appréciatio Appréciation Individuelle Statut Action Vous pouvez compléter l'appréciation collective avec des informations spécifiques pour cet élève.. /lathieu Û 6EMEA - 2016/2017 - T1 0/600 Ajouter un élève Élèves... 6EMEA -2016/2017 - T1 Ajouter Tous les élèves Camille E Juliette

# 2D\_EPIs – Saisie pour les classes de 6éme

| re el création artistique 🚺  | trespectation (191                                            |                                                                                                    |                                                                                                    |                                                                                                    |                                                                                                    |
|------------------------------|---------------------------------------------------------------|----------------------------------------------------------------------------------------------------|----------------------------------------------------------------------------------------------------|----------------------------------------------------------------------------------------------------|----------------------------------------------------------------------------------------------------|
| ER-Mongroupe                 |                                                               |                                                                                                    |                                                                                                    | 8 M 8                                                                                                    |                                                                                                    |
| lesse commune pour le groupe | LCHAM                                                         |                                                                                                    |                                                                                                    |                                                                                                    |                                                                                                    |
| * 674 (                      |                                                               |                                                                                                    |                                                                                                    | -                                                                                                    |                                                                                                    |
| Description (                |                                                               |                                                                                                    |                                                                                                    |                                                                                                    |                                                                                                    |
| Decylines                    | *ARTS RASTRONS   Mine                                         |                                                                                                    |                                                                                                    |                                                                                                    |                                                                                                    |
|                              | * EDUCATION MUSIC                                             | DALE: Mong-                                                                                                    |                                                                                                    | •                                                                                                    |                                                                                                    |
|                              | *LUTTRS- M                                                    |                                                                                                    |                                                                                                    | -                                                                                                    |                                                                                                    |
|                              | *1804V00                                                      | oos: w.c                                                                                                    |                                                                                                    |                                                                                                    |                                                                                                    |
| • Nem du groupe l            | Mon groupe                                                    | Saisie collective d'un E                                                                                                    | PI pour un                                                                                                    | Verso d'un bilan d'e                                                                                                    | élève                                                                                                    |
| Appreciation optimities      | Sant Caprocato                                                | groupe d'élèves de 6éi                                                                                                    | me.                                                                                                    | de 6éme avec EPI                                                                                                    | renseigné                                                                                                    |
|                              |                                                               |                                                                                                    |                                                                                                    | 17.777                                                                                                    |                                                                                                    |
| ate cat kinya                |                                                               |                                                                                                    |                                                                                                    |                                                                                                    |                                                                                                    |
| Apruder unt deben            | 2010/0017-11                                                  | nectope penetitive set magnic dis pertantent nations, n<br>legispe exi, pretinine but, son Multi ponequer mains<br>alle eggt, anto, le anne pueto, disecto di, impedietti a,<br>pretinine legispe transformet. Ches libipitus. Viventus elle<br>e bet topice membrera est | B<br>Excludion des acquis sociales et con<br>Loren quere state et anact, conserve                                                                                                    | lien de Texpusition des connessences et compétences<br>metit pour progresser. <sup>4</sup><br>fuer alignoing etit. Anness commaté light sign doire Anness mes<br>entes, sectour risolate mut. Dense quer feis, strictes ser, peters                                                                                                    | a. Com antitu national                                                                                                    |
| ether                        |                                                               |                                                                                                    | arm. Nuclea opnamigued masos gains and<br>imperientes, a restruction volgenzation<br>participar nais. Annuan volgenzation participar<br>arms, displayar marks and august. Constant<br>Branch and annual and august. Constant<br>Conditionations relations, and agains are | n. Done) pelle justa, Ninghia vel, aleguet rec., volgstate eget, ariu. In<br>vitan dictum Meile es pelle mailia performante integer Socialent. Casa dep<br>alastate destructures del figura, performante consequent vetera, electronal ec,<br>a. tellua, "Integer estate a solita estate entrus letterest, clusterend ec,<br>a. tellua, "Integer estate estate estate estate estate estate<br>al alastate estate estate estate estate estate estate estate<br>al alastate estate estate estate estate estate estate estate<br>estate estate estate estate estate estate estate estate estate<br>estate estate estate estate estate estate estate estate estate<br>estate estate estate estate estate estate estate estate estate<br>estate estate estate estate estate estate estate estate estate<br>estate estate estate estate estate estate estate estate estate<br>estate estate estate estate estate estate estate<br>estate estate estate estate estate estate estate estate estate<br>estate estate estate estate estate estate estate<br>estate estate estate estate estate estate<br>estate estate estate estate estate estate<br>estate estate estate estate estate<br>estate estate estate estate<br>estate estate estate estate<br>estate estate estate estate<br>estate estate estate estate<br>estate estate estate<br>estate estate estate<br>estate estate estate<br>estate estate<br>estate estate estate<br>estate estate<br>estate estate estate<br>estate estate<br>estate<br>estate<br>estate<br>estate<br>estate<br>estate<br>estate<br>estate<br>estate<br>estate | enim justis, rhainius of,<br>bus, Vivamus elementum<br>enim, Aliquem laren<br>rum, Astream imperitet,<br>tempus, teñus eget |
|                              |                                                               |                                                                                                    | Ensegnements proliques interdiscip                                                                                                    | entral et collection de later de later                                                                                                    | 19                                                                                                    |
|                              |                                                               |                                                                                                    | Culture et création etistique -<br>Decotines :<br>ARTS IRLASTIQUES pars<br>Eluciations Aussicaus<br>SuiTTSS (Al aussical<br>TECHROLOGE (Al<br>TECHROLOGE (Al )                                                                                                    | Mon Ell.                                                                                                    | )                                                                                                    |
| 2 and the state              | Une Eloste junt<br>pour touv<br>et enigeorite<br>pour chaesan | LOI POUR LA<br>REFORMATION                                                                                                    | Appreciation specifique pro-<br>tantes quest délar se anex, se<br>contrate paramètres et mayor a<br>contrate paramètres et mayor a<br>contrate para a la colla parametre                                                                                                  | r Families<br>The particular of the second state of the second state                                                                                                    | n maasa. Gam aactis<br>as nec, jartemenijae es,                                                                             |

## 2D Disciplines : EIST, HI-GEO et EMC

- Matière EIST (Enseignement Intégré des Sciences et de la Technologie 480200) : Elle a été créée pour les établissements qui offrent cette discipline en 6ème afin de l'intégrer aux programmes académiques. Elle remplace les matière suivantes :
  - Sciences physiques
  - Science de la vie et de la terre
  - Technologie
- Correction des matières HI-Géo et EMC :
  - L'enseignant peut travailler avec le code officiel pour ces deux disciplines
  - Le code envoyé vers Affelnet reste le 042100
  - L'alerte est supprimée

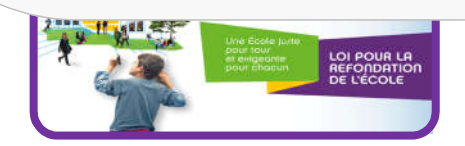

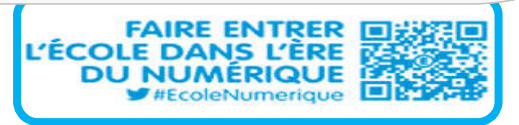